# midtjylland

# Adgang til e-ressourcer

Vejledning til de regionale licenser

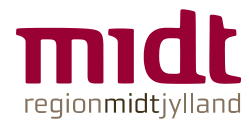

# Adgang til elektroniske tidsskrifter og databaser via OvidDS

Start i Citrixportalen og find RM ikonet

Teksten vil alt efter din ansættelse være:

- "RM e-ressourcer mv"
  - RH Randers, RH Horsens, Regionspsykiatrien, Hospitalsapoteket, DEFACTUM, RKKP
- "HEM e-ressourcer mv"
  - Hospitalsenhed Midt
- "RHG e-ressourcer mv"
  - RH Gødstrup

Find ikonet under APPS

Hvis den ikke kommer frem: Refresh apps eller genstart citrix

Tilføj evt. ikonet til dine favoritter

| Citrix Workspace |                          |                    |  |                     |      |  |  |  |  |  |
|------------------|--------------------------|--------------------|--|---------------------|------|--|--|--|--|--|
|                  |                          |                    |  | СО<br>НЈЕМ          | APPS |  |  |  |  |  |
|                  | Søgeresultater: 'e-resso | urcer' (3)         |  |                     |      |  |  |  |  |  |
|                  | Favoritter               |                    |  |                     |      |  |  |  |  |  |
|                  |                          |                    |  |                     |      |  |  |  |  |  |
|                  | HEM e-ressourcer mv      | RM e-ressourcer mv |  | RHG e-ressourcer mv |      |  |  |  |  |  |

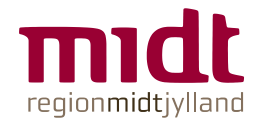

Er

## Godkendelse via WAYF

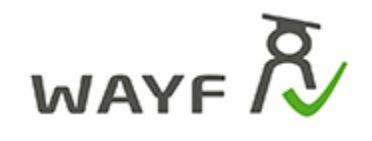

WAYF 🕅

WAYF = Where Are You From

#### Klik OK

Derefter er du godkendt og vil blive sendt videre til OvidDS

| Du er ved at logge ind på DEFF                  |                                              |                  |
|-------------------------------------------------|----------------------------------------------|------------------|
| Formålet er at give studerende                  |                                              | oniske resurser. |
| Oplysningerne herunder er nødvendig             | ge for at tilgå tjenesten.                   |                  |
| Klik <u>her</u> for en detaljeret beskrivelse a | ıf oplysningstyperne.                        |                  |
| Dit tjenestespecifikke pseudonym<br>Bruger-ID   |                                              |                  |
| Primær tilknytning                              | staff                                        |                  |
| Institutionens domænenavn                       | rm.dk                                        |                  |
| Gruppemedlemskab                                | staff@rm.dk<br>member@rm.dk                  |                  |
| Særlige adgangsrettigheder                      | http://kb.dk/region-midt/hospitalsenhed/midt |                  |
| 4                                               | http://kb.dk/region-midt/basis               |                  |
|                                                 | http://kb.dk/region-midt/hospitalsenhed/vest |                  |
| ОК                                              |                                              |                  |

Hvis oplysningerne om dig ikke er korrekte, skal du kontakte Region Midtjylland, hvor de stammer fra.

3 · www.regionmidtjylland.dk

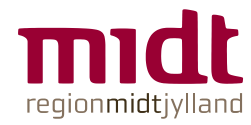

### **OvidDS med links til databaser og e-tidsskrifter**

Alt efter hvor du kommer fra, vil OvidDS se lidt forskellig ud. Men herfra vil du kunne få adgang til databaser og de tidsskrifter, som der er købt adgang til.

|  | Velkommen til OvidDS. Region Midtjyllands<br>portal til videnskabeligt litteratur:                                                                                                    | Søger du en bestemt artikel? Skriv titlen i søgeboksen her Genveje til ur CINAHL                                                                                 | dvalgte databaser: |  |
|--|----------------------------------------------------------------------------------------------------|----------------------------------------------------------------------------------------------------|--------------------|--|
|  | Får du brug for at bestille materialer eller                                                                                                    | Discover: search for articles, books, and more ClinicalKey. E-bøger, tidsskrifter                                                                                |                    |  |
|  | bibliotekarnjælp skal du nenvende dig her:                                                                                                    | Enter keywords Search Embase                                                                                                    |                    |  |
|  | Er du ansat på AUH skal du i stedet for<br>bruge Det Kongelige Bibliotek – Aarhus, og<br>dermed også deres licenser. Se mere her<br>Er du ansat Regionspsykatism kan du tå<br>hjælip hos AU Library<br>Er du ansat på et regionshospital kan du få<br>hjælip hos fagbiblioteket | Advanced Search Klinisk Ordbog<br>Ordbogen.com<br>Ordbogen.com                                                                                                   | Online             |  |
|  |                                                                                                    | Søger du et tidsskrift? Skriv titlen i søgeboksen her PubMed   Library eResources: search for items in your holdings    All Journals Books   Databases Databases |                    |  |
|  | Hjælp til søgning i databaser                                                                                                    |                                                                                                    |                    |  |
|  | Der er hjælp at hente i vores vejledninger. De<br>tager alle udgangspunkt i den opsætning<br>databaseme har for ansatte. Benoin Midtiviland                                                                                                    | Search: e.g. Nature OR (title:Nature OR issn:1234-1 Search                                                                                                    |                    |  |
|  |                                                                                                    | Back to the classic search   Advanced Search                                                                                                    |                    |  |
|  |                                                                                                    | Browse by Subject: - Select a subject - V Browse                                                                                                    |                    |  |
|  |                                                                                                    |                                                                                                    |                    |  |
|  |                                                                                                    | Browse by letter:                                                                                                    |                    |  |
|  | Har du brug for hjælp fra en bibliotekar?<br>Skriv til ⊠ Fanbibliotek hvis du arbeider nå et                                                                                                    | 0-9 A B C D E F G H I                                                                                                    |                    |  |

Hvis du har fjernadgang til Citrix hjemmefra, så vil du også kunne tilgå e-ressourcerne der.

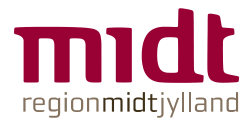

## **Brug for hjælp?**

#### Fagbibliotek

Fagbibliotek@midt.rm.dk Telefon: 7844 1350

5 · www.regionmidtjylland.dk